## Creación de plantillas y envío de notificaciones a WhatsApp

| Guía Meta: Crear plantillas de mensajes para tu cuenta de WhatsApp Business<br>Actualización de precios Meta                                                                                                    |
|----------------------------------------------------------------------------------------------------|
| <ol> <li>Ingresar al sitio de Desarrolladores: https://developers.facebook.com/apps<br/>Seleccionar la app y en el menú lateral seleccionar Whatsapp &gt; Primeros pasos<br/>En el Paso 2. Dar clic en el enlace para crear una plantilla de mensajes propia.</li> </ol> |
| También se puede ingresar al editor de plantillas desde el sitio de administración del negocio<br>https://business.facebook.com/                                                                                                    |
| Seleccionar menú – > Administrador de Whatsapp.                                                                                                    |
| En el administrador de Whatsapp, seleccionar en el menú > Administrar plantillas de mensajes.                                                                                                    |
| 2. En Plantillas de mensaje Dar clic en el botón Crear plantilla. y completar el formulario:                                                                                                    |

| Categoría | Seleccionar el tipo según su función: <i>Marketing, Servicio y<br/>Autenticación.</i><br>Para las notificaciones de ITHC se recomienda seleccionar la<br>categoría **Servicio.** |
|-----------|----------------------------------------------------------------------------------------------------|
| Nombre    | Nombre de la plantilla usando solo letras minúsculas, números y guiones bajos.                                                                                                   |
| Idiomas   | Seleccionar idioma(s) de la plantilla, posteriormente se pueden agregar/eliminar idiomas.                                                                                        |

| Categoría<br>Elige la cate | a<br>goría que mejor describa tu plantilla de mensaje. <mark>Más información sobre las categorías</mark>                                                                    |          |
|----------------------------|----------------------------------------------------------------------------------------------------|----------|
| 📌 New<br>Obté              | categories are available. Starting June 1, the category of your message template will set the price.<br>In información sobre los próximos cambios que habrá en los precios. |          |
|                            | Marketing<br>Envía promociones o información sobre tus productos, servicios o negocio.                                                                                      |          |
| ۲                          | <b>Servicio</b><br>Envía mensajes sobre un pedido o cuenta existentes.                                                                                                    |          |
| ۲                          | Autenticación<br>Envía códigos para verificar una transacción o un inicio de sesión.                                                                                        |          |
| Nombre<br>Asigna un r      | nombre a la plantilla de mensaje.                                                                                                    |          |
| notificaci                 | on_general1                                                                                                    | 21/512 ⊘ |
| Idiomas<br>Elige idiom     | as para tu plantilla de mensaje. Puedes eliminar o añadir idiomas más adelante.                                                                                             |          |
| Q Span                     |                                                                                                    |          |

Dar clic en **Continuar.** 

3. En *Editar plantilla* se encuentran las siguientes opciones: